## workday. | VUMC BUSINESS EDUCATION

## Team Absence Calendar—Multiple Supervisory Organizations (People Leaders)

Managers who have multiple Supervisory Organizations (Sup Orgs) and/or Supervisory Organizations with subordinate Supervisory Organizations can view the Team Absence Calendar for all of these organizations in one place. Follow the steps below to view multiple Supervisory Organizations on your Team Absence Calendar.

| Team Absence Calendar–<br>Organiza                                                                                                    | -Multiple S | Supervisory |                                                                                                    | ₩ S                                                                                                    | 2 Team Abs                                                                                                    | ence |
|----------------------------------------------------------------------------------------------------|-------------|-------------|----------------------------------------------------------------------------------------------------|----------------------------------------------------------------------------------------------------|----------------------------------------------------------------------------------------------------|------|
| <ul> <li>From your Workday homepage:</li> <li>1. Select Menu.</li> <li>2. Select Team Absence.</li> <li>3. Select Team Absence Calendar.</li> <li>4. The organizations will default to your direct Sup Orgs. To add a subordinate Sup Orgs, click on the Organizations prompt.</li> <li>5. Select Supervisory. All the Sup Orgs you have access to will appear. Note: Check on the Sup Org you want to see and uncheck any you do not want to see.</li> <li>6. Select OK.</li> <li>7. View the Team Absence Calendar.</li> </ul> |             |             | Tasks Team Absence Calendar Time Off & Leave Calendar Enter Time Off More (7) Team Absence Calend Organizations X VUH Nutri Departme (7894652)) X MCJCLVV Departme (0194780)) Search |                                                                                                    | Team Absence Calendar         Organizations          × VUH Hurition Mgmt<br>(7894520) (\$201381AA)         × MSLEHV Cafeenia<br>Department (Read Apple<br>(194760)) (\$209380AA)          Workers          (194760) (\$209380AA)          Include Self          Cancel          OK       Cancel          Cafeteria          ***          Include Self          (194760) (\$209380AA) |      |
|                                                                                                    |             |             | Workers<br>Include Self<br>6 OK                                                                                                    | Workers       5       Supervisory         Include Self       MCJCHV Cafeteria<br>Department (Red Apple<br>(0194780)) (\$209380AA)         6       OK         MCJCHV Main Kitchen<br>Department (Sue Shi<br>(0194780))         MCJCHV Main Kitchen<br>Department (Anita<br>Knapp (0194780))<br>(S209380AA) |                                                                                                    |      |
| Rose Bush (7895246)                                                                                                    | Mon, 7/24   | Tues, 7/25  | Wed, 7/26                                                                                                    | Thur, 7/27                                                                                                    | Fri, 7/28                                                                                                    |      |
| Anita Knapp (0879726)<br>Walter Melon (01118769)                                                                                                    |             |             | 16 Hours<br>✓ Approved                                                                                                    |                                                                                                    | 8 Hours<br>✓ Approved                                                                                                    |      |

QUESTIONS?

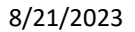

Sue Shi (0096784)

Please email <u>BusinessEducation@vumc.org</u>.

VANDERBILT VUNIVERSITY MEDICAL CENTER